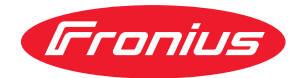

# Operating Instructions

Fronius Smart Meter 63A-3

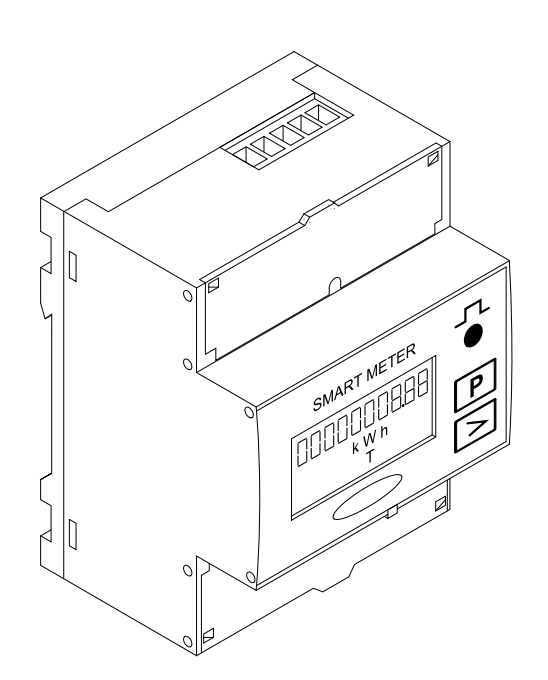

IT Istruzioni per l'uso

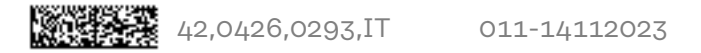

# Indice

| Norme di sicurezza                                              | 4        |
|-----------------------------------------------------------------|----------|
| Spiegazione delle avvertenze per la sicurezza                   |          |
| In generale                                                     |          |
| Condizioni ambientali                                           |          |
| Personale qualificato                                           |          |
| Diritti d'autore                                                |          |
| Protezione dei dati                                             | 5        |
| In generale                                                     | 6        |
| Descrizione dell'apparecchio                                    | 6        |
| Simboli riportati sull'apparecchio                              | 6        |
| Posizionamento                                                  | 6        |
| Installazione                                                   |          |
| Check list per l'installazione                                  |          |
| Montaggio                                                       |          |
| Configurazione circuitale di protezione                         |          |
| Cablaggio                                                       |          |
| Collegamento del cavo di comunicazione dati all'inverter        |          |
| Resistenze terminali - Spiegazione dei simboli                  |          |
| Resistenze terminali                                            |          |
| Sistema con niù contatori - Snjegazione dei simboli             |          |
| Componenti Modhue - Eronius SpanINverter                        | 12       |
| Sistema con niù contatori - Fronius SnapINverter                | 10<br>14 |
| Componenti Madhue - Eronius GEN24                               |          |
| Sistema con più contetori - Inverter Franius GEN24              | 15       |
| Sistema con più contaton - inverter Fronius GEN24               | 10       |
| Impostazione dell'indirizze di Franius Smart Mater              | 17       |
| Impostazione dell'indirizzo di Fronius Sinai i Meter            | 10       |
| Lettura dei parametri di funzionamento di Fronius Smart Meter   | 10       |
| Messa in funzione                                               | 21       |
|                                                                 |          |
| Fronius SnapINverter                                            |          |
| In generale                                                     |          |
| Esecuzione della connessione a "Fronius Datamanager"            |          |
| Configurazione di Fronius Smart Meter come contatore primario   |          |
| Configurazione di Fronius Smart Meter come contatore secondario |          |
| Inverter Fronius GEN24                                          |          |
| In generale                                                     |          |
| Installazione tramite browser                                   | 25       |
| Configurazione di Fronius Smart Meter come contatore primario   | 26       |
| Configurazione di Fronius Smart Meter come contatore secondario |          |
| Dati tecnici                                                    |          |
| Dati tecnici                                                    | 20<br>ວ8 |
| Garanzia del costruttore Fronius                                |          |
|                                                                 |          |

### Norme di sicurezza

Spiegazione delle avvertenze per la sicurezza

#### AVVISO!

Indica un pericolo diretto e imminente che,

se non evitato, provoca il decesso o lesioni gravissime.

#### PERICOLO!

#### Indica una situazione potenzialmente pericolosa che,

se non evitata, può provocare il decesso o lesioni gravissime.

#### A PRUDENZA!

#### Indica una situazione potenzialmente dannosa che,

 se non evitata, può provocare lesioni lievi o di minore entità, nonché danni materiali.

#### AVVERTENZA!

## Indica il pericolo che i risultati del lavoro siano pregiudicati e di possibili danni all'attrezzatura.

#### In generale

L'apparecchio è realizzato conformemente agli standard correnti e alle normative tecniche per la sicurezza riconosciute. Tuttavia, il cattivo uso dell'apparecchio può causare pericolo di

- lesioni personali o decesso dell'operatore o di terzi,
- danni all'apparecchio e ad altri beni materiali del gestore.

Tutte le persone coinvolte nella messa in funzione e manutenzione dell'apparecchio devono

- essere in possesso di apposita qualifica,
- disporre delle competenze necessarie in materia di installazioni elettriche e
- leggere integralmente e osservare scrupolosamente le presenti istruzioni per l'uso.

Conservare sempre le istruzioni per l'uso sul luogo d'impiego dell'apparecchio. Oltre alle istruzioni per l'uso, attenersi alle norme generali e ai regolamenti locali vigenti in materia di prevenzione degli incidenti e tutela dell'ambiente.

Per quanto concerne le avvertenze relative alla sicurezza e ai possibili pericoli riportate sull'apparecchio

- mantenerle leggibili
- non danneggiarle
- non rimuoverle
- non coprirle, non incollarvi sopra alcunché, non sovrascriverle.

I morsetti possono raggiungere temperature elevate.

Utilizzare l'apparecchio solo se tutti i dispositivi di protezione risultano perfettamente funzionanti. In caso contrario, sussiste il pericolo di

- lesioni personali o decesso dell'operatore o di terzi,
- danni all'apparecchio e ad altri beni materiali del gestore.

|                            | Prima di accendere l'apparecchio, fare riparare i dispositivi di sicurezza non per-<br>fettamente funzionanti da un centro specializzato autorizzato.                                                                                                    |
|----------------------------|----------------------------------------------------------------------------------------------------|
|                            | Mai disattivare o eludere i dispositivi di protezione.                                                                                                    |
|                            | Per conoscere l'esatta posizione delle avvertenze relative alla sicurezza e ai pos-<br>sibili pericoli presenti sull'apparecchio, consultare il capitolo "In generale" nelle<br>istruzioni per l'uso dell'apparecchio stesso.                                                                                                    |
|                            | Prima di accendere l'apparecchio, eliminare tutti i problemi che potrebbero pre-<br>giudicare la sicurezza.                                                                                                    |
|                            | È in gioco la vostra sicurezza!                                                                                                    |
| Condizioni am-<br>bientali | Utilizzare o stoccare l'apparecchio in ambienti diversi da quelli specificati non è<br>una procedura conforme all'uso prescritto. Il produttore non si assume alcuna re-<br>sponsabilità per i danni che potrebbero derivarne.                                                                                                    |
| Personale quali-<br>ficato | Le informazioni contenute nelle presenti istruzioni per l'uso sono rivolte esclusi-<br>vamente a personale tecnico qualificato. Una scossa elettrica può risultare mor-<br>tale. Eseguire esclusivamente le operazioni riportate nella documentazione. Ciò<br>vale anche per il personale qualificato.                                                                  |
|                            | Tutti i cavi e i conduttori devono essere ben fissati, integri, isolati e sufficiente-<br>mente dimensionati. Far riparare immediatamente collegamenti allentati, cavi e<br>conduttori fusi, danneggiati o sottodimensionati da un centro specializzato auto-<br>rizzato.                                                                                               |
|                            | Gli interventi di manutenzione e riparazione devono essere eseguiti solo da un centro specializzato autorizzato.                                                                                                    |
|                            | Nella progettazione e produzione dei componenti non originali non è garantito il<br>rispetto delle norme relative alle sollecitazioni e alla sicurezza. Utilizzare esclusi-<br>vamente pezzi di ricambio originali (anche per i componenti normalizzati).                                                                                                    |
|                            | Non modificare, aggiungere pezzi o adattare l'apparecchio senza l'autorizzazione<br>del produttore.                                                                                                    |
|                            | Sostituire immediatamente i componenti non perfettamente funzionanti.                                                                                                    |
| Diritti d'autore           | I diritti d'autore delle presenti istruzioni per l'uso sono di proprietà del produtto-<br>re.                                                                                                    |
|                            | Il testo e le illustrazioni corrispondono alla dotazione tecnica dell'apparecchio al<br>momento della stampa. Con riserva di modifiche. L'acquirente non può vantare<br>alcun diritto sulla base del contenuto delle presenti istruzioni per l'uso. Saremo<br>grati per la segnalazione di eventuali errori e suggerimenti per migliorare le istru-<br>zioni per l'uso. |
| Protezione dei<br>dati     | L'utente è responsabile dell'esecuzione del backup dei dati relativi alle modifiche<br>apportate alle impostazioni di fabbrica. Il produttore non si assume alcuna re-<br>sponsabilità in caso di perdita delle impostazioni personali.                                                                                                    |

#### Descrizione dell'apparecchio

Fronius Smart Meter è un contatore elettrico bidirezionale che ottimizza l'autoconsumo e rileva la curva di carico della rete domestica. Insieme all'inverter Fronius, al Fronius Datamanager e all'interfaccia dati Fronius, Fronius Smart Meter consente la visualizzazione chiara e sintetica dell'autoconsumo di corrente.

Il contatore misura il flusso di potenza verso le utenze o verso la rete e trasmette le informazioni all'inverter Fronius tramite la comunicazione ModBus RTU/ RS485.

#### 🕂 PRUDENZA!

#### Osservare e seguire le avvertenze per la sicurezza!

L'inosservanza delle avvertenze per la sicurezza può causare lesioni personali e danneggiare l'apparecchio.

- Disinserire l'alimentazione elettrica prima di eseguire il collegamento alla rete.
- Osservare le avvertenze per la sicurezza.

#### Simboli riportati sull'apparecchio

Su Fronius Smart Meter sono riportati dati tecnici, certificazioni e simboli di sicurezza che non devono essere rimossi né sovrascritti. Le avvertenze e i simboli riportano avvertimenti sul cattivo uso dell'apparecchio, da cui possono risultare gravi lesioni personali e danni materiali.

#### Simboli sulla targhetta:

#### Marcatura CE

Tutte le norme e direttive necessarie ed attinenti nell'ambito della Direttiva UE pertinente vengono rispettate affinché gli apparecchi dispongano della marcatura CE.

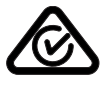

#### RCM (Regulatory Compliance Mark)

Tutti i requisiti normativi pertinenti in Australia e Nuova Zelanda relativi alla sicurezza e alla compatibilità elettromagnetica, nonché i requisiti speciali per gli apparecchi radio vengono soddisfatti.

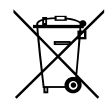

#### Marcatura RAEE

Conformemente alla Direttiva Europea 2012/19/UE relativa ai rifiuti di apparecchiature elettriche ed elettroniche e alla rispettiva applicazione nell'ordinamento giuridico nazionale, gli apparecchi elettrici usati devono essere raccolti separatamente e recuperati in modo compatibile con l'ambiente. Provvedere alla restituzione dell'apparecchio usato presso il proprio rivenditore, oppure informarsi sull'eventuale presenza di un centro di raccolta e smaltimento autorizzato nella propria zona. La mancata osservanza di questa direttiva UE può avere ripercussioni potenzialmente dannose sull'ambiente e sulla salute!

#### Posizionamento

Fronius Smart Meter può essere installato in due possibili punti del sistema: nel punto di alimentazione o nel ramo di consumo.

**Posizionamento nel punto di alimentazione** Posizionamento di Fronius Smart Meter nel punto di alimentazione.

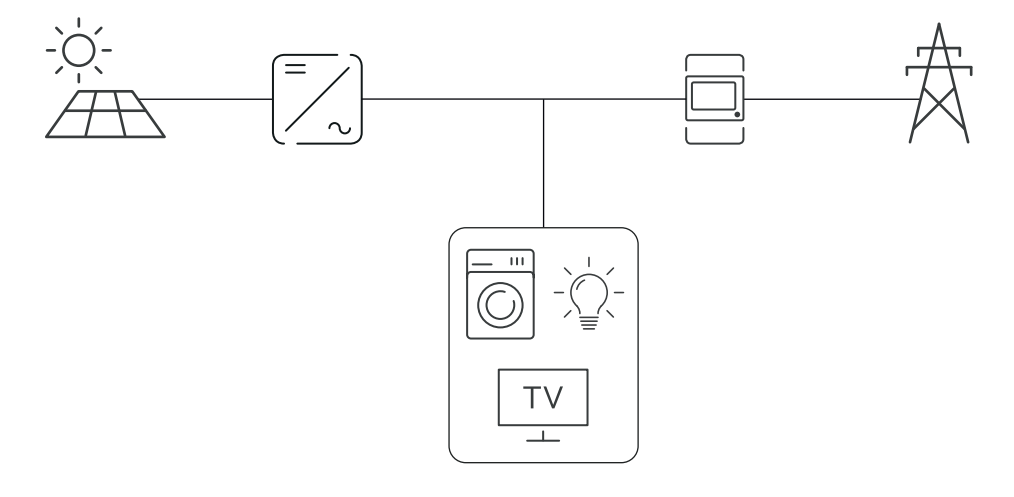

#### Posizionamento nel ramo di consumo

Posizionamento di Fronius Smart Meter nel ramo di consumo.

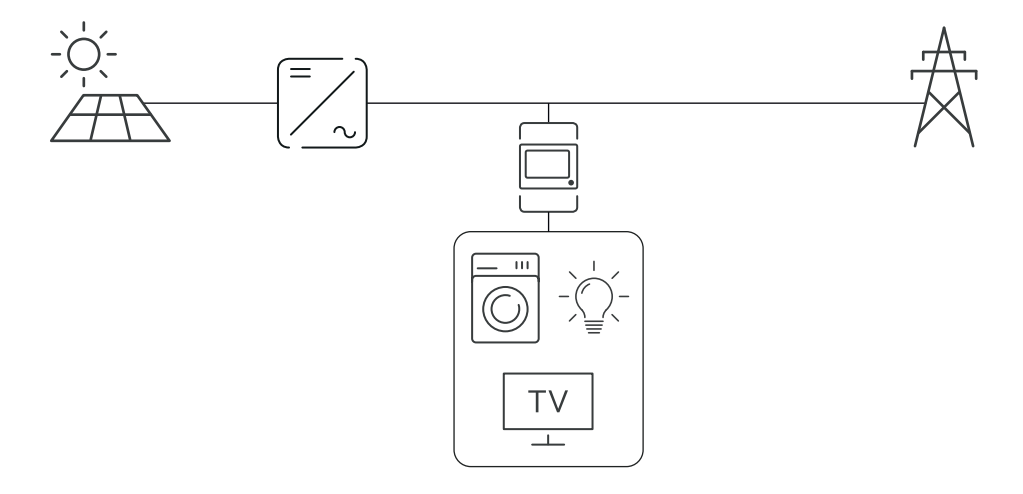

# Installazione

| Check list per<br>l'installazione               | <ul> <li>Per informazioni sull'installazione, vedere i capitoli elencati di seguito: <ol> <li>Disinserire l'alimentazione elettrica prima di eseguire il collegamento alla rete.</li> <li>Montare Fronius Smart Meter (vedere Montaggio a pagina 8).</li> <li>Collegare gli interruttori automatici e i sezionatori (vedere Configurazione circuitale di protezione a pagina 8).</li> <li>Collegare il cavo di rete a Fronius Smart Meter (vedere Cablaggio a pagina 9).</li> </ol> </li> <li>Collegare i morsetti di uscita di Fronius Smart Meter all'inverter Fronius (vedere Collegamento del cavo di comunicazione dati all'inverter a pagina 9).</li> <li>Se necessario, installare le resistenze terminali (vedere Resistenze terminali</li> </ul>                                                                                                |
|-------------------------------------------------|----------------------------------------------------------------------------------------------------|
|                                                 | <ul> <li>a pagina 11).</li> <li>Tirando ogni filo e connettore, verificare che siano ben applicati alle morset-<br/>tiere.</li> </ul>                                                                                                    |
|                                                 | <ul> <li>8 Inserire l'alimentazione elettrica di Fronius Smart Meter.</li> <li>9 Controllare la versione firmware dell'inverter Fronius. Per assicurare la compatibilità tra inverter e Fronius Smart Meter, occorre mantenere il software sempre aggiornato all'ultima versione. È possibile avviare l'aggiornamento dal sito Web dell'inverter o da Fronius Solar.web.</li> </ul>                                                                                                    |
|                                                 | Se nel sistema sono installati più Fronius Smart Meter, impostare l'indirizzo<br>(vedere "Impostazione dell'indirizzo" in Impostazione dell'indirizzo di Fro-<br>nius Smart Meter a pagina 17).                                                                                                    |
|                                                 | 11 Configurare e mettere in funzione il contatore (vedere Messa in funzione a pagina 21).                                                                                                    |
| Montaggio                                       | È possibile montare Fronius Smart Meter su una guida DIN da 35 mm. Le dimen-<br>sioni del corpo esterno corrispondono a 4 TE (max. 72 mm).                                                                                                    |
| Configurazione<br>circuitale di pro-<br>tezione | Fronius Smart Meter è un apparecchio cablato fisso e necessita di un sezionatore<br>(interruttore automatico, interruttore o sezionatore) e di una protezione contro le<br>sovracorrenti (interruttore automatico).                                                                                                    |
|                                                 | Fronius Smart Meter consuma 10-30 mA. La capacità nominale dei sezionatori e<br>della protezione contro le sovracorrenti viene stabilita dal diametro dei fili, dalla<br>tensione di rete e dalla capacità di interruzione richiesta.                                                                                                    |
|                                                 | <ul> <li>I sezionatori devono essere montati a portata visiva e più vicino possibile a<br/>Fronius Smart Meter ed essere facili da utilizzare.</li> <li>I sezionatori devono rispondere ai requisiti delle norme IEC 60947-1 e IEC<br/>60947-3, nonché a tutte le disposizioni nazionali e locali relative agli impianti<br/>elettrici.</li> <li>Utilizzare una protezione contro le sovracorrenti misurata di max. 63 A.</li> <li>Utilizzare interruttori automatici collegati per monitorare più di una tensione<br/>di rete.</li> <li>La protezione contro le sovracorrenti deve proteggere i morsetti di rete con<br/>le diciture L1, L2 e L3. In rari casi il conduttore neutro è dotato di una prote-<br/>zione contro le sovracorrenti che deve interrompere contemporaneamente i<br/>conduttori sia neutri che non collegati a terra.</li> </ul> |

#### Cablaggio

#### **PERICOLO!**

#### Pericolo derivante dalla tensione di rete.

Una scossa elettrica può risultare mortale.

Prima di collegare gli ingressi della tensione di rete a Fronius Smart Meter, disinserire l'alimentazione elettrica.

#### **IMPORTANTE!**

Non inserire più di un cavo in ogni morsetto a vite. Se necessario, utilizzare morsettiere. Occorre utilizzare un fusibile conforme alla sezione del cavo.

Sezione dei collegamenti percorso di corrente:

- Filo (rigido): min. 1 mm<sup>2</sup>/max. 16 mm<sup>2</sup>
- Filo (flessibile): min. 1 mm²/max. 10 mm²
- Coppia consigliata: 1,2 Nm/max. 1,4 Nm

Sezione dei collegamenti comunicazione dati e conduttore neutro:

- Filo (rigido): min. 0,05 mm²/max. 4 mm²
- Filo (flessibile): min. 0,05 mm²/max. 2,5 mm²
- Coppia consigliata: 0,5 Nm/max. 0,8 Nm

Collegare ogni cavo di tensione alla morsettiera secondo il grafico sottostante.

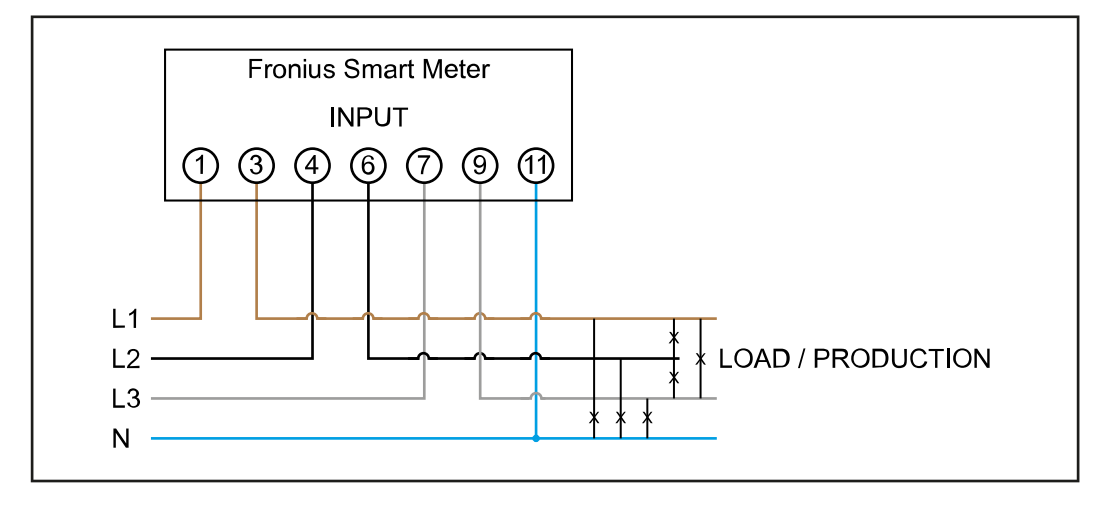

Collegamento del cavo di comunicazione dati all'inverter

#### Fronius SnapINveter:

Collegare gli attacchi per la comunicazione dati di Fronius Smart Meter al monitoraggio dell'impianto Fronius all'interno dell'inverter. È possibile installare più Fronius Smart Meter all'interno del sistema, vedere il capitolo **Sistema con più contatori - Fronius SnapINverter** a pagina **14**.

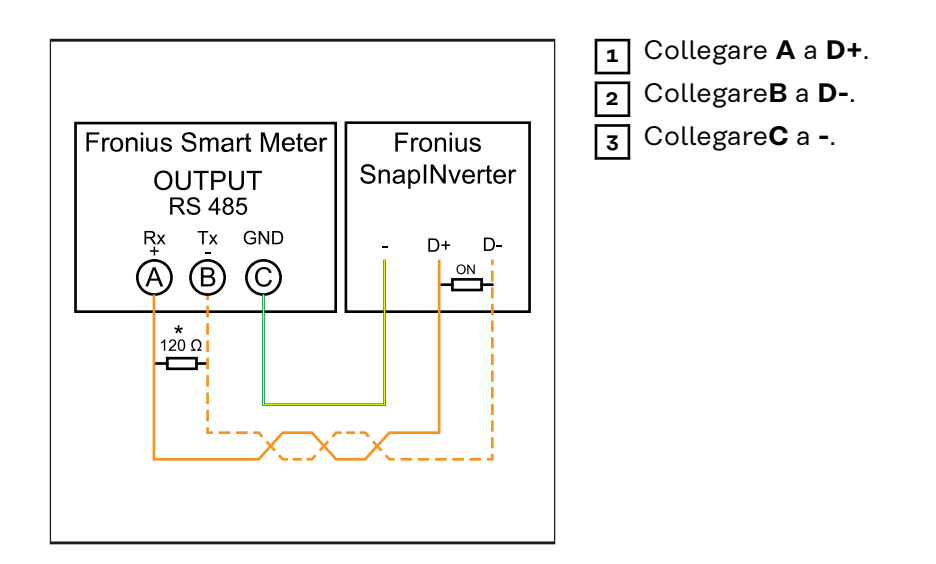

#### Inverter Fronius GEN24:

Collegare gli attacchi per la comunicazione dati di Fronius Smart Meter all'interfaccia Modbus dell'inverter Fronius GEN24. È possibile installare più Fronius Smart Meter all'interno del sistema, vedere il capitolo **Sistema con più contatori - Inverter Fronius GEN24** a pagina **16**.

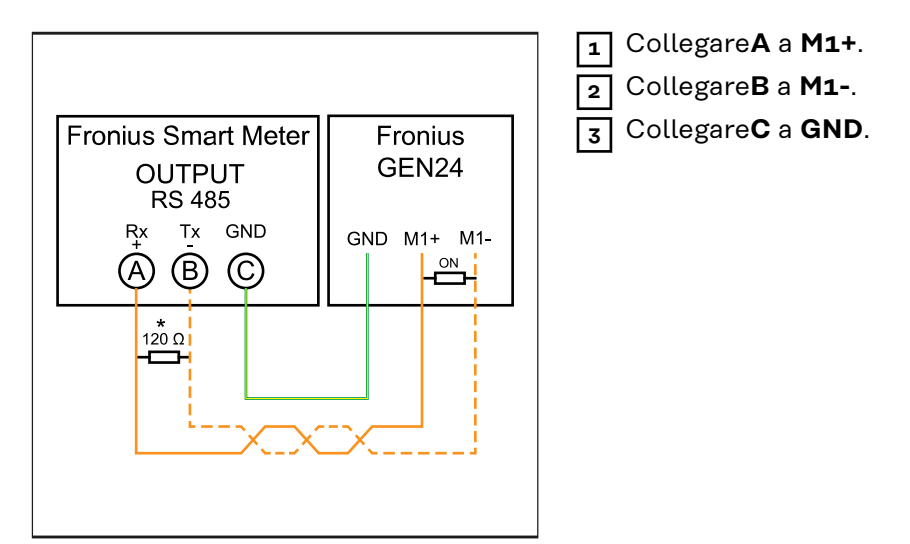

#### **IMPORTANTE!**

#### Ulteriori informazioni per la riuscita della messa in funzione.

Per collegare il cavo di comunicazione dati all'inverter, osservare le seguenti avvertenze.

- ▶ Utilizzare cavi di tipo CAT5 o superiore.
- Per i cavi dati dello stesso tipo ("D+" e "D-" e "M1+" e "M1-"), utilizzare una coppia di cavi intrecciati in comune.
- ▶ Se i cavi di uscita sono vicini al cablaggio di rete, utilizzare fili o cavi allestiti per 300 V-600 V (mai meno della tensione d'esercizio).
- Se i cavi di uscita si trovano vicino a conduttori scoperti, dotarli di isolamento o rivestimento doppio.
- Per evitare guasti, utilizzare doppini ritorti schermati.
- Le uscite di Fronius Smart Meter sono separate galvanicamente dalle tensioni pericolose.

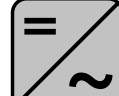

**Inverter all'interno del sistema** Ad es. Fronius Symo

**Contatore - Fronius Smart Meter** La resistenza terminale R 120 Ohm è compresa nella fornitura.

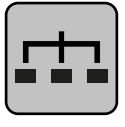

**Modbus RTU slave** Ad es. Fronius Ohmpilot, Fronius Solar Battery, ecc.

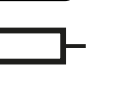

**Resistenza terminale** R 120 Ohm.

#### Resistenze terminali

Per via delle interferenze, si consiglia di utilizzare le resistenze terminali secondo la panoramica seguente per garantire il funzionamento ottimale.

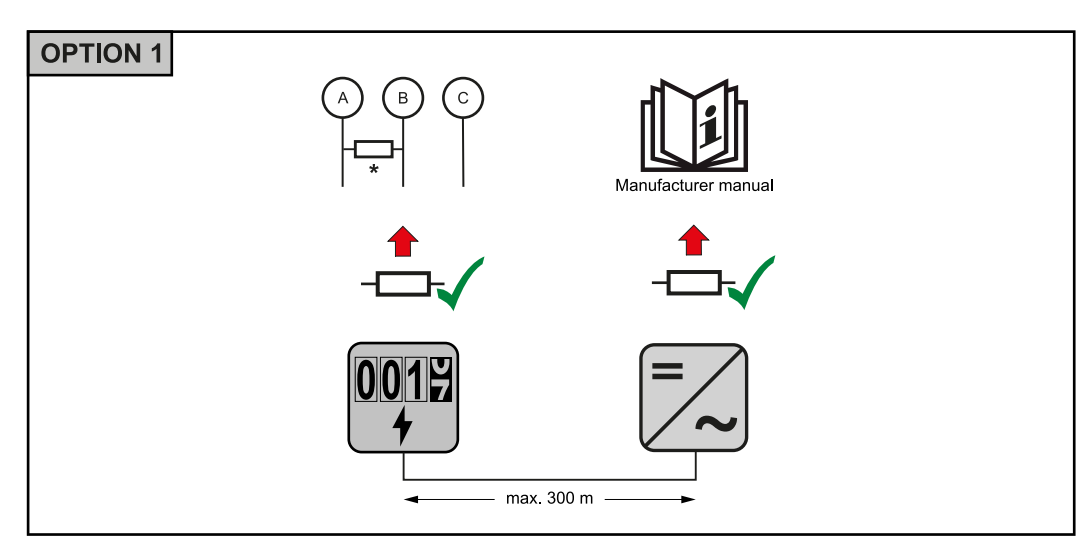

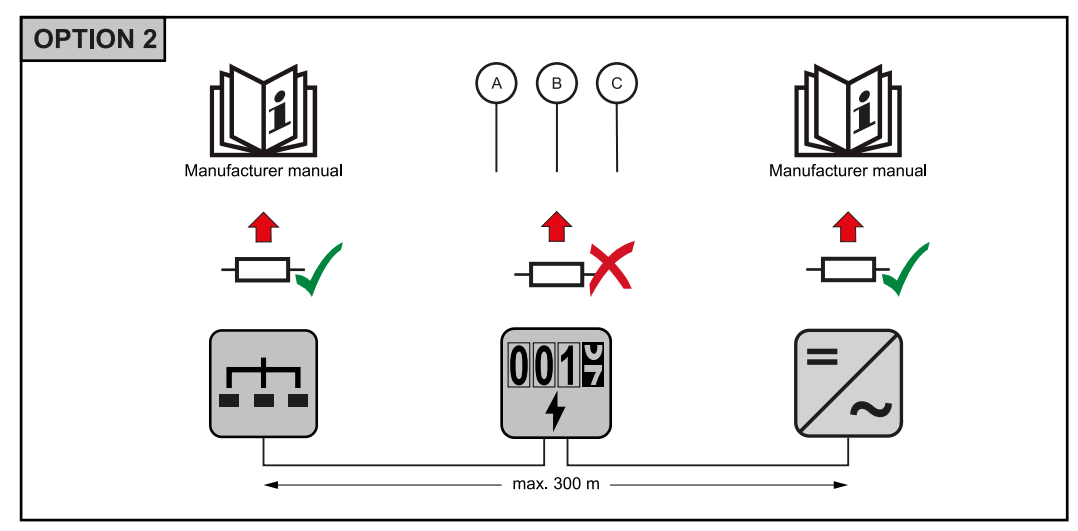

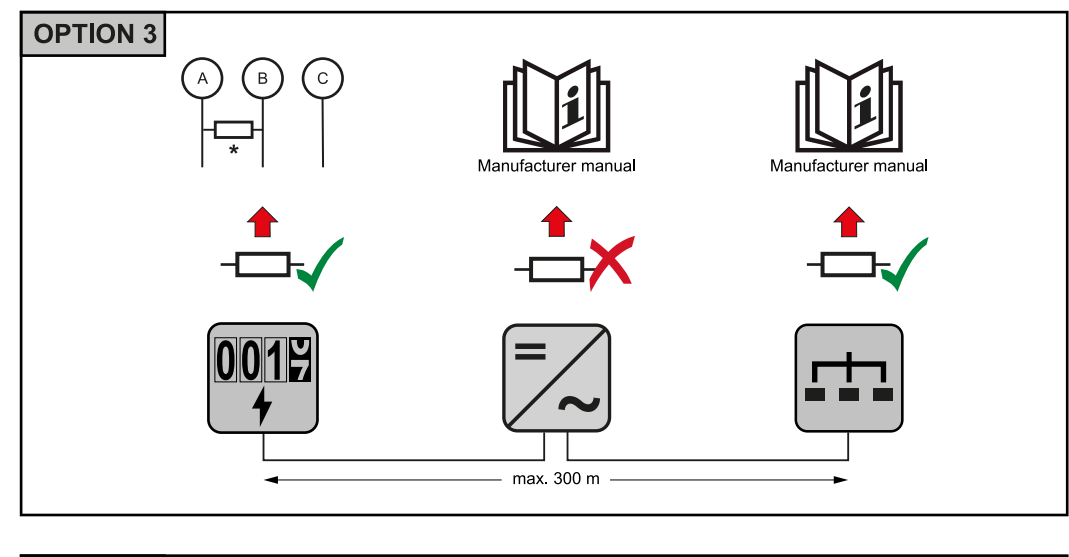

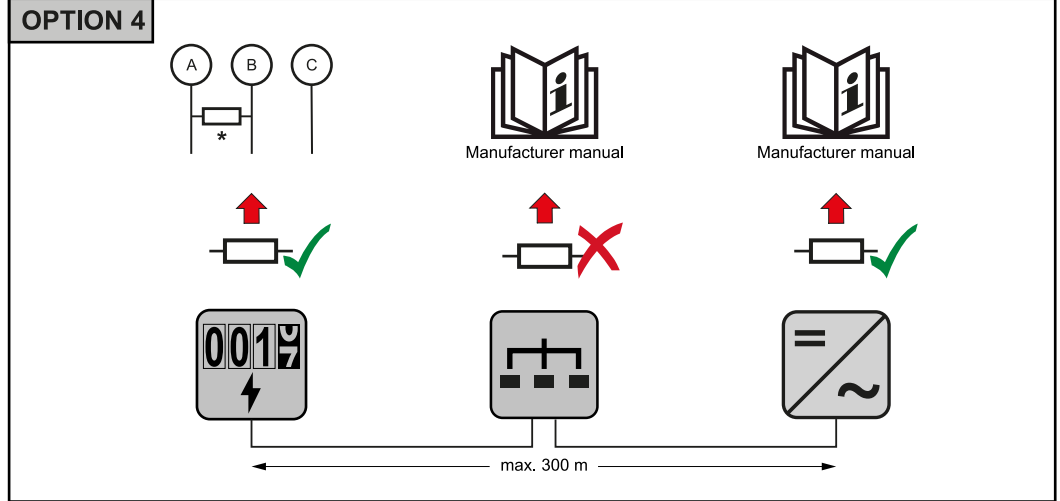

\* In Fronius Smart Meter la resistenza terminale viene stabilita tra **"A"** e **"B"**. La resistenza terminale R 120 Ohm è inclusa con Fronius Smart Meter.

Sistema con più contatori - Spiegazione dei simboli

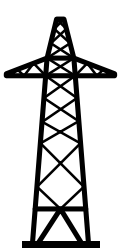

**Rete elettrica**Alimenta gli apparecchi di consumo all'interno del sistema se i moduli solari non erogano abbastanza potenza o la batteria non è disponibile.

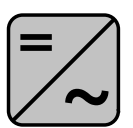

**Inverter all'interno del sistema** Ad es. Fronius Primo, Fronius Symo, ecc.

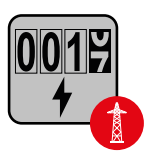

#### **Contatore elettronico**

Misura i dati rilevanti per la fatturazione delle quantità di energia elettrica (soprattutto i chilowattora prelevati dalla rete e alimentati nella rete). Sulla base dei dati rilevanti per la fatturazione, il fornitore di energia elettrica fattura l'energia prelevata dalla rete e il fruitore dell'esubero remunera l'energia alimentata nella rete.

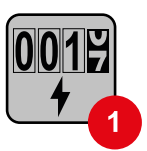

#### Contatore primario

Rileva la curva di carico del sistema e fornisce i dati di misura per la funzione Fronius Energy Profiling in Fronius Solar.web. Il contatore primario controlla anche la regolazione dinamica dell'alimentazione.

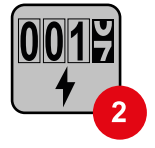

#### Contatore secondario

Rileva la curva di carico delle varie utenze (ad es. lavatrice, lampade, TV, pompa di calore, ecc.) nel ramo di consumo e fornisce i dati di misurazione per la funzione Fronius Energy Profiling in Fronius Solar.web.

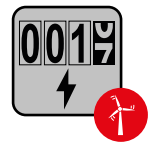

#### Contatore dell'apparecchio di produzione

Rileva la curva di carico dei vari apparecchi di produzione (ad es. impianti eolici) nel ramo di consumo e fornisce i dati di misura per la funzione Fronius Energy Profiling in Fronius Solar.web.

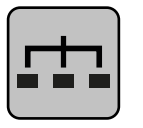

#### Modbus RTU slave

Ad es. Fronius Ohmpilot, Fronius Solar Battery, ecc.

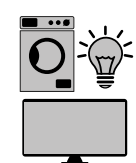

**Utenze all'interno del sistema** Ad es. lavatrice, lampade, televisione, ecc.

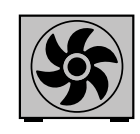

**Utenze aggiuntive all'interno del sistema** Ad es. pompa di calore.

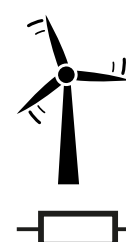

**Apparecchi di produzione aggiuntivi all'interno del sistema** Ad es. impianto eolico.

Resistenza terminale R 120 Ohm.

Componenti Modbus - Fronius SnapINverter Al morsetto Modbus è possibile collegare massimo 4 componenti Modbus rispettivamente.

#### **IMPORTANTE!**

Per ogni inverter è possibile collegare solo un contatore primario, una batteria e un Fronius Ohmpilot. Dato l'elevato trasferimento di dati della batteria, la batteria occupa 2 componenti.

#### Esempio:

| Ingresso | Batteria     | Fronius<br>Ohmpilot | Numero di<br>contatori primari | Numero di<br>contatori secon-<br>dari |
|----------|--------------|---------------------|--------------------------------|---------------------------------------|
|          |              |                     | 1                              | 0                                     |
| snql     |              | $\mathbf{x}$        | 1                              | 1                                     |
| Μος      | $\bigotimes$ |                     | 1                              | 2                                     |
|          | $\bigotimes$ | $\bigotimes$        | 1                              | 3                                     |

#### Sistema con più contatori - Fronius SnapINverter

Se vengono installati più Fronius Smart Meter, occorre impostare un indirizzo univoco per ognuno di essi (vedi **Impostazione dell'indirizzo di Fronius Smart Meter** a pagina **17**). Il contatore primario ottiene sempre l'indirizzo 1. Tutti gli altri contatori verranno numerati nell'intervallo di indirizzi da 2 a 14. È possibile utilizzare insieme varie classi di potenza di Fronius Smart Meter.

#### IMPORTANTE!

Utilizzare max. 3 contatori secondari all'interno del sistema. Per evitare interferenze, si raccomanda di installare resistenze terminali secondo il capitolo **Resistenze terminali** a pagina **11**.

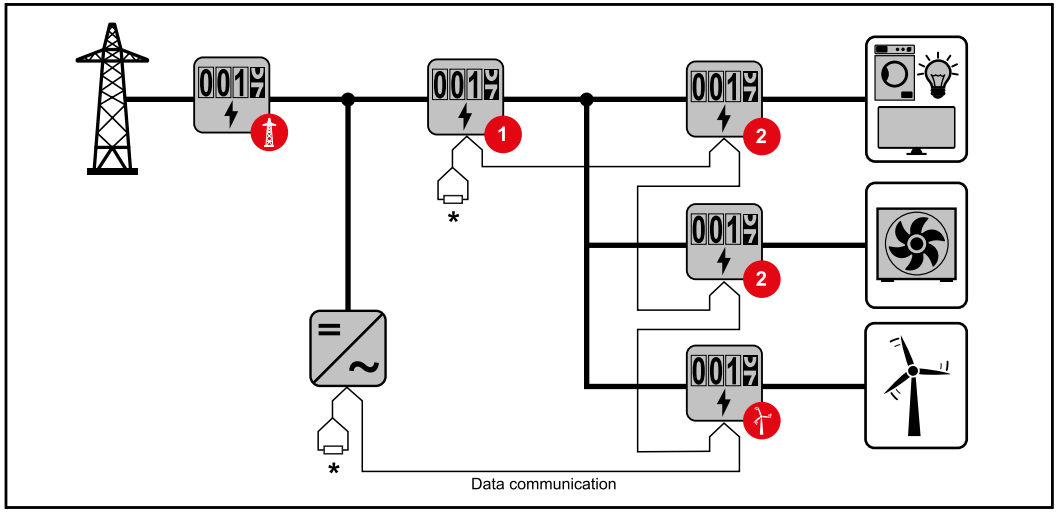

Posizione del contatore primario nel ramo di consumo. \*Resistenza terminale R 120 Ohm.

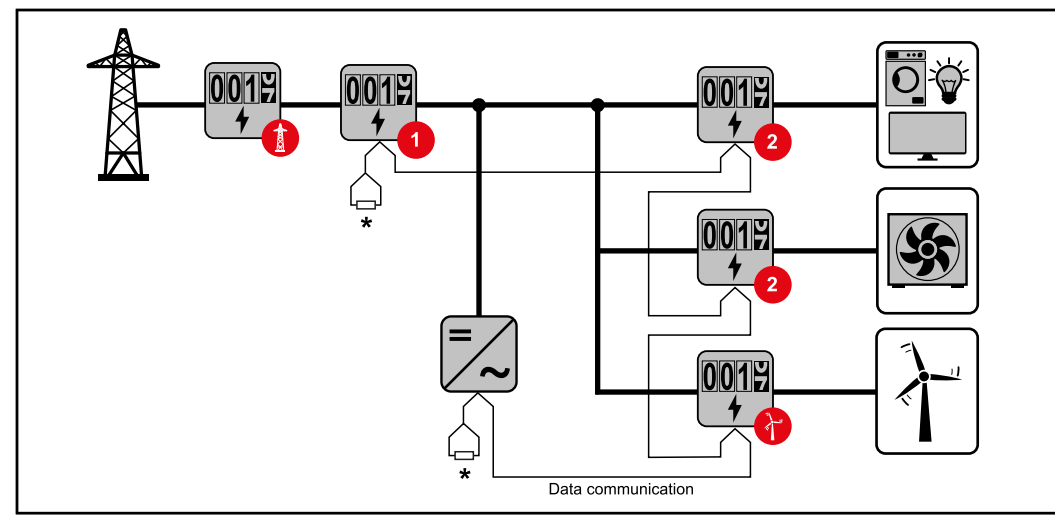

Posizione del contatore primario sul punto di alimentazione. \*Resistenza terminale R 120 Ohm

#### Nei sistemi con più contatori occorre prestare attenzione a quanto segue:

- Assegnare una sola volta l'indirizzo a ogni Modbus.
- Posizionare le resistenze terminali singolarmente per ogni canale.

#### Componenti Modbus - Fronius GEN24

Gli ingressi MO e M1 possono essere selezionati liberamente. Al morsetto Modbus sugli ingressi MO e M1 è possibile collegare massimo 4 componenti Modbus rispettivamente.

#### **IMPORTANTE!**

Per ogni inverter è possibile collegare solo un contatore primario, una batteria e un Fronius Ohmpilot. Dato l'elevato trasferimento di dati della batteria, la batteria occupa 2 componenti.

| Ingresso          | Batteria     | Fronius<br>Ohmpilot | Numero di<br>contatori primari | Numero di<br>contatori secon-<br>dari |
|-------------------|--------------|---------------------|--------------------------------|---------------------------------------|
| 0                 | $\bigotimes$ | $\bigotimes$        | 0                              | 4                                     |
| Modbus<br>(MO)    |              | $\bigotimes$        | 0                              | 2                                     |
|                   | <b>Ø</b>     | <b>Ø</b>            | 0                              | 1                                     |
| 1 sudbus 1<br>(M) | $\bigotimes$ | $\bigotimes$        | 1                              | 3                                     |

#### Esempio 1:

#### Esempio 2:

| Ingresso         | Batteria     | Fronius<br>Ohmpilot | Numero di<br>contatori primari | Numero di<br>contatori secon-<br>dari |
|------------------|--------------|---------------------|--------------------------------|---------------------------------------|
| o snqpok<br>(OW) | $\bigotimes$ | 8                   | 1                              | 3                                     |
| ۲,               | $\bigotimes$ | $\bigotimes$        | 0                              | 4                                     |
| sndbos<br>(M1)   |              | $\mathbf{x}$        | 0                              | 2                                     |
| Σ                |              |                     | 0                              | 1                                     |

#### Sistema con più contatori - Inverter Fronius GEN24

Se vengono installati più Fronius Smart Meter, occorre impostare un indirizzo univoco per ognuno di essi (vedi **Impostazione dell'indirizzo di Fronius Smart Meter** a pagina **17**). Il contatore primario ottiene sempre l'indirizzo **1**. Tutti gli altri contatori verranno numerati nell'intervallo di indirizzi da 2 a 14. È possibile utilizzare insieme varie classi di potenza di Fronius Smart Meter.

#### **IMPORTANTE!**

Utilizzare max. 7 contatori secondari all'interno del sistema. Per evitare interferenze, si raccomanda di installare resistenze terminali secondo il capitolo **Resi**stenze terminali a pagina **11**.

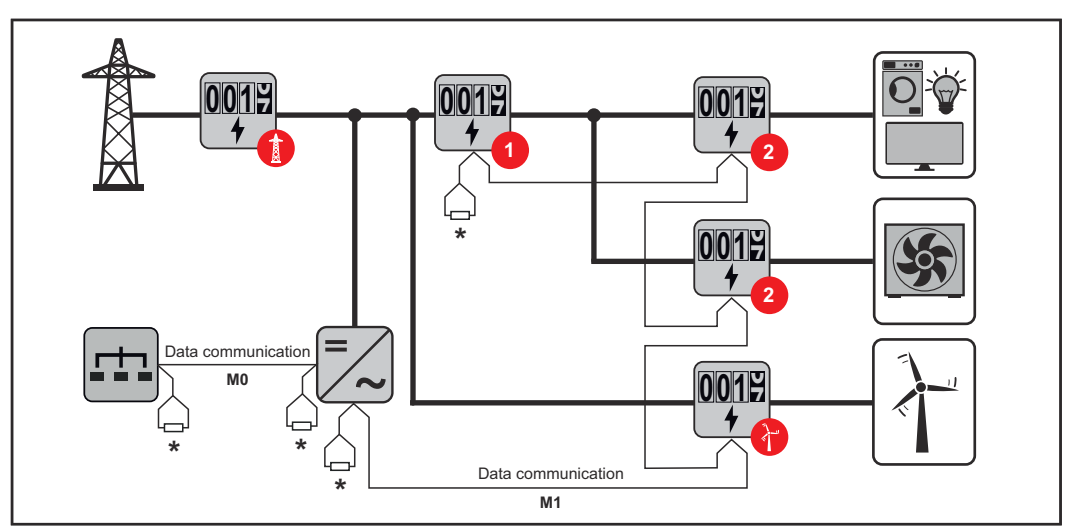

Posizione del contatore primario nel ramo di consumo. \* Resistenza terminale R 120 Ohm.

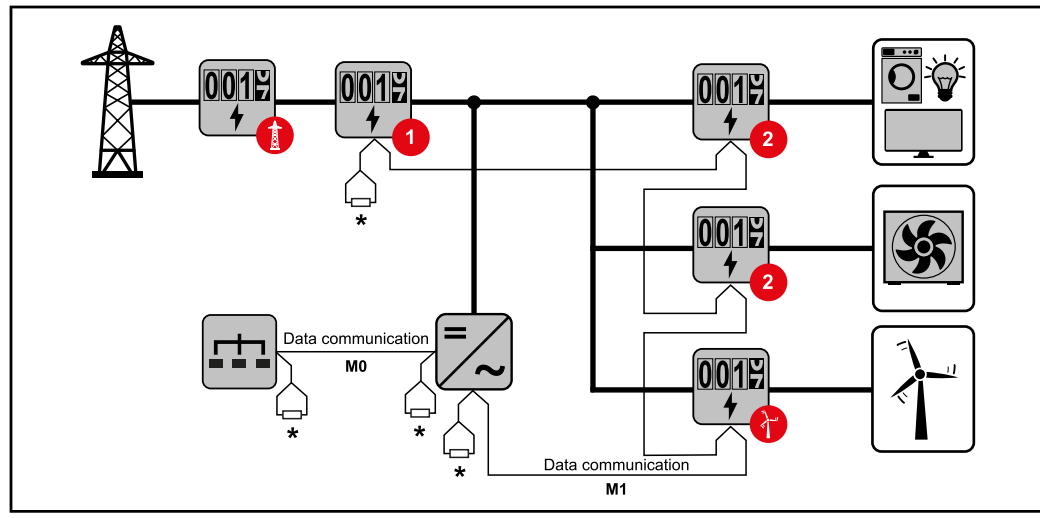

Posizione del contatore primario sul punto di alimentazione. \* Resistenza terminale R 120 Ohm.

#### Nei sistemi con più contatori occorre prestare attenzione a quanto segue:

- Collegare il contatore primario e la batteria a canali diversi (opzione consigliata).
- Ripartire equamente gli altri componenti Modbus.
- Assegnare una sola volta l'indirizzo a ogni Modbus.

Posizionare le resistenze terminali singolarmente per ogni canale.

#### Struttura dei menu

Per la rappresentazione grafica della struttura dei menu, consultare l'allegato compreso nella fornitura.

#### Impostazione dell'indirizzo di **Fronius Smart** Meter

| Icona | Nome                          | Evento | Fur | nzione                                                                                                    |
|-------|-------------------------------|--------|-----|----------------------------------------------------------------------------------------------------|
| P     | Prog<br>(Pro-<br>gram-<br>ma) | 1 x 🖱  | Aur | nenta il valore impostato.                                                                                                    |
| >     | Page<br>(Pagi-<br>na)         | 1 x 🖱  | Spo | osta il cursore.                                                                                                    |
| >+P   | Enter<br>(In-<br>vio)         | 1 x 🖱  | Со  | nferma l'immissione.                                                                                                    |
|       | SMART M                       |        | ↓ ↓ | <ol> <li>Premere contemporaneamente<br/>"Prog" e "Page" per richiamare l'im-<br/>missione del codice.</li> <li>Digitare la password "2633". Au-<br/>mentare il valore con "Prog" e pas-<br/>sare alla posizione successiva con</li> </ol> |

"Page".

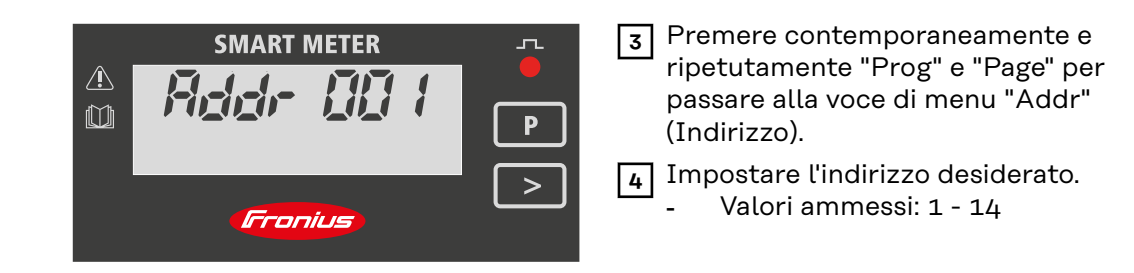

Lettura dei parametri di funzionamento di Fronius Smart Meter

| Icona | Nome                  | Evento      | Funzione                             |
|-------|-----------------------|-------------|--------------------------------------|
|       | Page<br>(Pagi-<br>na) | 1 x 🖑       | Continua all'indicazione successiva. |
|       | Page<br>(Pagi-<br>na) | 2 secondi 🖑 | Reimposta il valore/cambia menu.     |

Le seguenti figure sono illustrazioni simboliche. I valori visualizzati variano per ogni singolo apparecchio.

| Indicazione                                          | Descrizione                                                                                                    |
|------------------------------------------------------|----------------------------------------------------------------------------------------------------|
| MART METER     OOO6588.00     k Wh     T     Frontus | Energia attiva totale consuma-<br>ta                                                                                             |
| 000558.00<br>T                                       | Energia reattiva totale                                                                                                    |
| 000350.00<br>мт                                      | Energia attiva alimentazione<br>totale                                                                                           |
| 85.00<br><sup>k W</sup>                              | Valore medio potenza attiva<br>massima                                                                                           |
|                                                      | Premere il tasto freccia per 2<br>secondi per reimpostare il valo-<br>re.                                                        |
| 7 <i>5.00</i>                                        | Valore medio potenza attiva                                                                                                    |
| 1-U-P                                                | Menu Tensione e corrente                                                                                                    |
|                                                      | Premere il tasto freccia e at-<br>tendere 2 secondi finché non<br>viene visualizzata la voce suc-<br>cessiva (Corrente fase L1). |

| Indica | zione                            | Descrizione              |
|--------|----------------------------------|--------------------------|
| 1      | 80,0.0                           | Corrente fase L1         |
| 2      | 45,0.0                           | Corrente fase L2         |
| 3      | <i>6000</i>                      | Corrente fase L3         |
| 1      | 2,30.0                           | Tensione fase L1         |
| 2      | 230.0                            | Tensione fase L2         |
| 3      | 2,30.0                           | Tensione fase L3         |
|        | 865.8<br>w                       | Potenza attiva           |
|        | k 599.7<br>k var                 | Potenza reattiva         |
|        | к <i>Ч25.Ч</i>                   | Potenza apparente        |
| 1      | <i>365.8</i>                     | Potenza attiva fase L1   |
| 2      | <i>365.8</i>                     | Potenza attiva fase L2   |
| 3      | <i>365.8</i>                     | Potenza attiva fase L3   |
| 1      | 59 <u>9</u> .7<br><sub>var</sub> | Potenza reattiva fase L1 |
| 2      | 59 <u>9</u> .7<br><sub>var</sub> | Potenza reattiva fase L2 |
| 3      | 5 <i>99</i> .7<br><sub>var</sub> | Potenza reattiva fase L3 |

| Indicazione  |                          | Descrizione                  |
|--------------|--------------------------|------------------------------|
| 1            | <i>0.89</i> <sub>a</sub> | Fattore di potenza fase L1   |
| 2            | <i>0.89</i>              | Fattore di potenza fase L2   |
| 3            | 08.9<br>a                | Fattore di potenza fase L3   |
| 5 <i>0.0</i> | 0.89<br>a                | Frequenza/fattore di potenza |

# Messa in funzione

# Fronius SnapINverter

| In generale                                            | <b>IMPORTANTE!</b> Solo tecnici qualificati devono configurare le impostazioni della voce di menu "Contatore"!                                                                                                    |  |  |  |  |
|--------------------------------------------------------|----------------------------------------------------------------------------------------------------|--|--|--|--|
|                                                        | Per la voce di menu "Contatore" è necessario immettere la password di servizio.                                                                                                    |  |  |  |  |
|                                                        | È possibile utilizzare Fronius Smart Meter trifase o monofase. In entrambi i casi<br>la selezione viene eseguita mediante la voce "Fronius Smart Meter". Fronius Da-<br>tamanager rileva automaticamente il tipo di contatore.                                                                |  |  |  |  |
|                                                        | È possibile selezionare un contatore primario e vari contatori secondari. Occorre<br>prima configurare il contatore primario prima di poter selezionare un contatore<br>secondario.                                                                                                    |  |  |  |  |
| Esecuzione della<br>connessione a<br>"Fronius Data-    | Access Point:                                                                                                    |  |  |  |  |
| manager"                                               | <ol> <li>Selezionare il menu "Setup" sul display dell'inverter e attivare "Wi-Fi Access<br/>Point" (Punto di accesso WiFi).</li> </ol>                                                                                                    |  |  |  |  |
|                                                        | 2 Stabilire il collegamento all'inverter nelle impostazioni di rete (l'inverter viene visualizzato con il nome "Fronius_240.XXXXXX").                                                                                                    |  |  |  |  |
|                                                        | 3 Password: Inserire "12345678" e confermare.                                                                                                    |  |  |  |  |
|                                                        | Nella barra degli indirizzi del browser digitare l'indirizzo IP "http://<br>192.168.250.181" e confermare.                                                                                                    |  |  |  |  |
|                                                        | Verrà visualizzata la pagina iniziale di Fronius Datamanager.                                                                                                    |  |  |  |  |
|                                                        | LAN:                                                                                                    |  |  |  |  |
|                                                        | 1 Collegare Fronius Datamanager e computer con un cavo LAN.                                                                                                    |  |  |  |  |
|                                                        | Posizionare l'interruttore IP di Fronius Datamanager su "A".                                                                                                    |  |  |  |  |
|                                                        | Nella barra degli indirizzi del browser digitare l'indirizzo IP "http://<br>169.254.0.180" e confermare.                                                                                                    |  |  |  |  |
| Configurazione                                         | 1 Richiamare il sito Web di Fronius Datamanager.                                                                                                    |  |  |  |  |
| di Fronius Smart<br>Meter come con-<br>tatore primario | <ul> <li>Aprire il browser web.</li> <li>Nella barra degli indirizzi del browser digitare l'indirizzo IP (indirizzo IP della rete WLAN: "192.168.250.181", indirizzo IP della rete LAN: "169.254.0.180") o digitare e confermare il nome host e di dominio di Fronius Datamanager.</li> </ul> |  |  |  |  |
|                                                        | - Verrà visualizzato il sito Web di Fronius Datamanager.                                                                                                    |  |  |  |  |
|                                                        | 2 Fare clic sul pulsante "Impostazioni".                                                                                                    |  |  |  |  |
|                                                        | 3 Accedere all'area di login con l'utente <b>"service"</b> e la password di servizio.                                                                                                    |  |  |  |  |
|                                                        | 4       Richiamare l'area di menu "Contatore".                                                                                                    |  |  |  |  |
|                                                        | 5 Selezionare il contatore primario dall'elenco a discesa.                                                                                                    |  |  |  |  |
|                                                        | 6 Fare clic sul pulsante "Impostazioni".                                                                                                    |  |  |  |  |
|                                                        | sumo) nella finestra pop-up. Per ulteriori informazioni sulla posizione di Fro-                                                                                                    |  |  |  |  |

nius Smart Meter, vedere **Posizionamento** a pagina **6**.

|                                                                                 | <ul> <li>8 Fare clic sul pulsante "Ok" quando viene visualizzato lo stato "OK". Se viene visualizzato lo stato "timeout", ripetere l'operazione.</li> <li>9 Fare clic sul pulsante versalvare le impostazioni.</li> <li>9 Fronius Smart Meter è configurato come contatore primario.</li> <li>Nell'area di menu "Visualizzazione generale corrente" vengono visualizzati la potenza dei moduli solari, l'autoconsumo, l'alimentazione di rete e la carica della batteria (se disponibile).</li> </ul> |
|---------------------------------------------------------------------------------|----------------------------------------------------------------------------------------------------|
| Configurazione<br>di Fronius Smart<br>Meter come con-<br>tatore seconda-<br>rio | <ol> <li>Richiamare il sito Web di Fronius Datamanager.         <ul> <li>Aprire il browser web.</li> <li>Nella barra degli indirizzi del browser digitare l'indirizzo IP (indirizzo IP della rete WLAN: "192.168.250.181", indirizzo IP della rete LAN:</li></ul></li></ol>                                                                                                    |

Fronius Smart Meter è configurato come contatore secondario.

### **Inverter Fronius GEN24**

In generale IMPORTANTE! Solo tecnici qualificati devono configurare le impostazioni della voce di menu "Configurazione apparecchio"!

Per la voce di menu "Configurazione apparecchio" è necessario immettere la password tecnico.

È possibile utilizzare Fronius Smart Meter trifase o monofase. In entrambi i casi la selezione viene eseguita mediante la voce "Componenti". Il tipo di contatore viene rilevato automaticamente.

È possibile selezionare un contatore primario e vari contatori secondari. Occorre prima configurare il contatore primario prima di poter selezionare un contatore secondario.

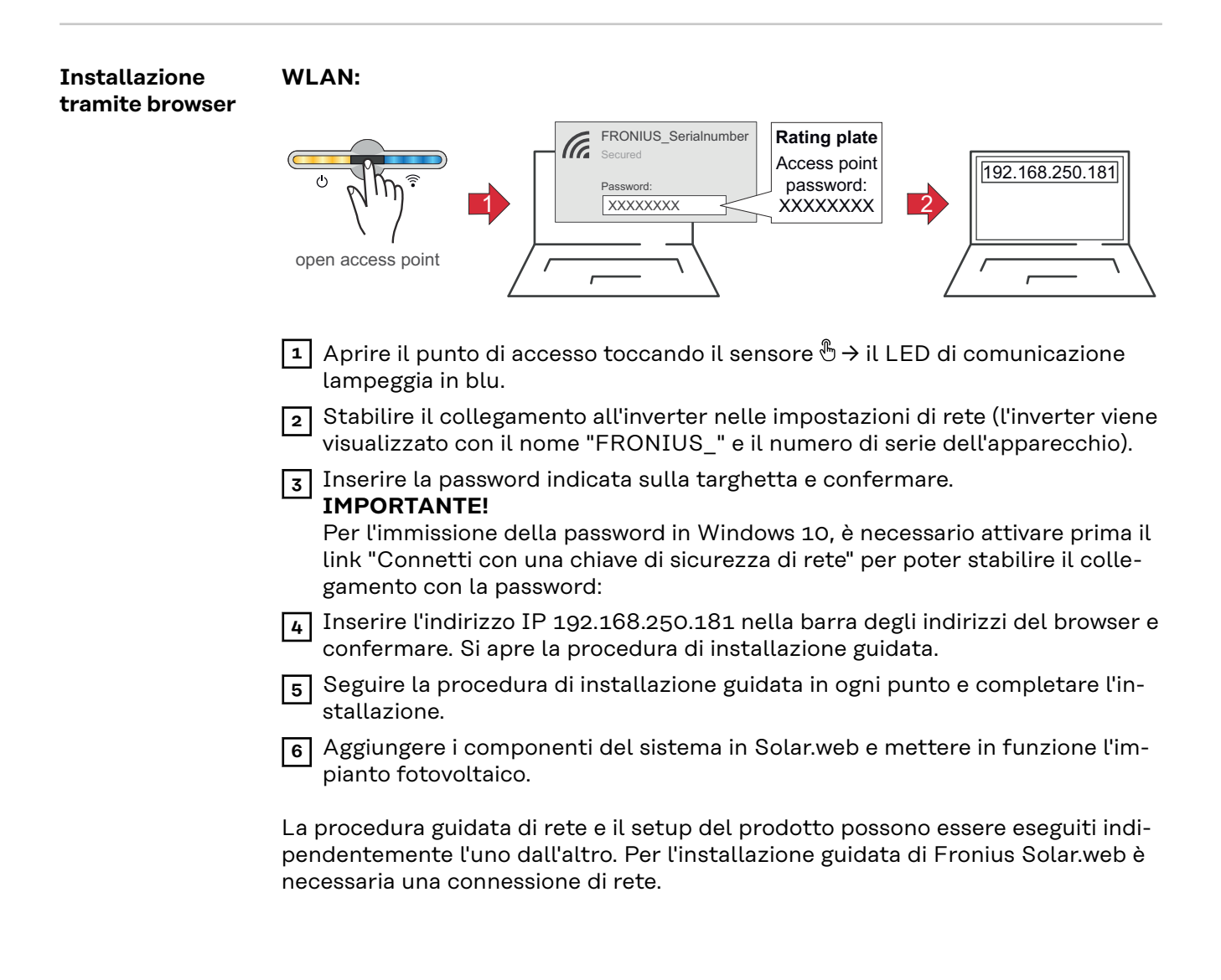

#### Ethernet:

|                                                                                 | Image: state of the state of the state o |
|---------------------------------------------------------------------------------|----------------------------------------------------------------------------------------------------|
|                                                                                 | I Collegare all'inverter (LAN1) utilizzando un cavo di rete (CAT5 STP o supe-<br>riore).                                                                                                    |
|                                                                                 | 2 Aprire il punto di accesso toccando il sensore 1 volta ⊕ → LED di comunica-<br>zione: luce blu lampeggiante.                                                                                                    |
|                                                                                 | 3 Inserire l'indirizzo IP 169.254.0.180 nella barra degli indirizzi del browser e confermare. Si apre la procedura di installazione guidata.                                                                                                    |
|                                                                                 | 4 Seguire la procedura di installazione guidata in ogni punto e completare l'in-<br>stallazione.                                                                                                    |
|                                                                                 | 5 Aggiungere i componenti del sistema in Solar.web e mettere in funzione l'im-<br>pianto fotovoltaico.                                                                                                    |
|                                                                                 | La procedura guidata di rete e il setup del prodotto possono essere eseguiti indi-<br>pendentemente l'uno dall'altro. Per l'installazione guidata di Fronius Solar.web è<br>necessaria una connessione di rete.                                                                                                    |
| Configurazione<br>di Fronius Smart<br>Meter come con-<br>tatore primario        | <ol> <li>Aprire il sito Web dell'inverter.         <ul> <li>Aprire il browser web.</li> <li>Nella barra degli indirizzi del browser digitare l'indirizzo IP (indirizzo IP della rete WLAN: "192.168.250.181", indirizzo IP della rete LAN: "169.254.0.180") o digitare e confermare il nome host e di dominio dell'inverter.</li> <li>Viene visualizzato il sito Web dell'inverter.</li> </ul> </li> <li>Fare sul clic pulsante "Configurazione apparecchio".</li> <li>Accedere all'area di login con l'utente "Tecnico" e la password tecnico.</li> <li>Richiamare l'area di menu "Componenti".</li> <li>Fare clic sul pulsante "Aggiungi componenti".</li> <li>Impostare la posizione del contatore (punto di alimentazione o punto di consumo) nella finestra pop-up "Posizione". Per ulteriori informazioni sulla posizione di Fronius Smart Meter, vedere Posizionamento a pagina 6.</li> <li>Fare clic sul pulsante "Aggiungi".</li> <li>Fare clic sul pulsante "Salva" per salvare le impostazioni.</li> </ol>                                                                                                    |
| Configurazione<br>di Fronius Smart<br>Meter come con-<br>tatore seconda-<br>rio | <ol> <li>Aprire il sito Web dell'inverter.</li> <li>Aprire il browser web.</li> <li>Nella barra degli indirizzi del browser digitare l'indirizzo IP (indirizzo IP della rete WLAN: "192.168.250.181", indirizzo IP della rete LAN:<br/>"169.254.0.180") o digitare e confermare il nome host e di dominio dell'inverter.</li> <li>Viene visualizzato il sito Web dell'inverter.</li> </ol>                                                                                                    |

| 2 | Fare sul clic | pulsante | "Configurazione | apparecchio". |
|---|---------------|----------|-----------------|---------------|
|---|---------------|----------|-----------------|---------------|

- Accedere all'area di login con l'utente **"Tecnico"** e la password tecnico.
- 4 Richiamare l'area di menu "Componenti".
- 5 Fare clic sul pulsante "Aggiungi componenti".
- 6 Selezionare il tipo di contatore (contatore dell'apparecchio di produzione/ utenze) nell'elenco a discesa **"Posizione"**.
- 7 Inserire l'indirizzo precedentemente assegnato nel campo di immissione **"In**dirizzo Modbus".
- 8 Inserire il nome del contatore nel campo di immissione "Nome".
- 9 Nell'elenco a discesa "Categoria", selezionare la categoria (apparecchio di produzione o utenze).
- **10** Fare clic sul pulsante **"Aggiungi"**.
- **11** Fare clic sul pulsante **"Salva"** per salvare le impostazioni.

Fronius Smart Meter è configurato come contatore secondario.

#### Dati tecnici

**Velocità di trasmissione Modbus:** 9600 baud **Bit di parità:** nessuno**Versione software:** Datamanager 3.7.2/Energy Package 1.3.3

| Entrata                                                                     |                                                             |  |
|-----------------------------------------------------------------------------|-------------------------------------------------------------|--|
| Tensione nominale (4 conduttori)<br>Gamma di lavoro                         | 230-400 V<br>±15%                                           |  |
| Assorbimento di potenza nel percorso della tensione (tensione max.)         | 2,2 VA (1,5 W) trifase                                      |  |
| Frequenza nominale<br>Tolleranza                                            | 50-60 Hz<br>4961 Hz                                         |  |
| Corrente nominale, lb                                                       | 10 A                                                        |  |
| Corrente massima, Imax                                                      | 63 A                                                        |  |
| Corrente di partenza                                                        | 40 mA                                                       |  |
| Sovraccarico per breve tempo<br>(EN/IEC 62053-21, EN/IEC 62053-23)          | 20 lmax/0,5 s                                               |  |
| Autoconsumo - Percorso della corren-<br>te (corrente max.)                  | 1,5 W per fase                                              |  |
| Fattore di potenza<br>Gamma di lavoro (EN/IEC 62053-21,<br>EN/IEC 62053-23) | Attiva cosφ 0,5 ind0,8 cap,<br>Reattiva senφ 0,5 ind0,5 cap |  |
| Fattore di distorsione della corrente                                       | Secondo EN 50470                                            |  |

| Uscita                                                                             |                                                 |  |
|------------------------------------------------------------------------------------|-------------------------------------------------|--|
| <b>Comunicazione RS485</b><br>Separata galvanicamente dall'ingresso di misurazione |                                                 |  |
| Standard                                                                           | RS485 - 3 conduttori                            |  |
| Trasmissione                                                                       | Seriale, asincrona                              |  |
| Protocollo                                                                         | Compatibile con Modbus RTU                      |  |
| Indirizzi                                                                          | 1255                                            |  |
| Numero di bit                                                                      | 8                                               |  |
| Bit di stop                                                                        | 1                                               |  |
| Bit di parità                                                                      | none (nessuno) - odd (dispari) - even<br>(pari) |  |
| Velocità di trasmissione                                                           | 4800-9600-19200 bit/s                           |  |
| Tempo di risposta                                                                  | < 200 ms                                        |  |

| Isolamento (EN/IEC 62052-11, 62053-21) |                   |  |
|----------------------------------------|-------------------|--|
| Categoria di installazione             | III               |  |
| Grado di inquinamento                  | 2                 |  |
| Tensione di isolamento                 | 300 V fase-neutro |  |

| Compatibilità elettromagnetica |                                  |
|--------------------------------|----------------------------------|
| Test emissioni                 | Secondo EN/IEC 62052-11, EN50470 |
| Test immunità                  | Secondo EN/IEC 62052-11, EN50470 |

| Condizioni di lavoro                                                                   |               |  |
|----------------------------------------------------------------------------------------|---------------|--|
| Temperatura di riferimento                                                             | 23 °C (±2 °C) |  |
| Gamma di lavoro                                                                        | -2555 °C      |  |
| Temperatura limite per stoccaggio e<br>trasporto                                       | -4070 °C      |  |
| Tropicalizzazione                                                                      |               |  |
| Potenza dissipata max. (per il dimen-<br>sionamento termico del quadro elet-<br>trico) | ≤ 6 W         |  |
| Ambiente meccanico<br>Ambiente elettromagnetico                                        | M1<br>E2      |  |

| Corpo esterno                                        |                                                  |
|------------------------------------------------------|--------------------------------------------------|
| Corpo esterno                                        | 4 TE secondo DIN 43880                           |
| Pannello di controllo e coprimorsetti<br>sigillabili |                                                  |
| Attacco                                              | Attacco a vite                                   |
| Fissaggio                                            | Innestabile su guida DIN da 35 mm                |
| Materiale corpo esterno                              | Policarbonato, autoestinguente                   |
| Classe di protezione (EN60529)                       | IP 51 pannello di controllo, IP 20 at-<br>tacchi |
| Peso                                                 | 260 g                                            |

| Morsetti a vite         |                            |  |
|-------------------------|----------------------------|--|
| Ingresso di misurazione |                            |  |
| Filo (rigido)           | Min. 1 mm²/max. 16 mm²     |  |
| Filo (flessibile)       | Min. 1 mm²/max. 10 mm²     |  |
| Coppia consigliata      | 1,2 Nm/max. 1,4 Nm         |  |
| Uscita                  |                            |  |
| Filo (rigido)           | Min. 0,05 mm²/max. 4 mm²   |  |
| Filo (flessibile)       | Min. 0,05 mm²/max. 2,5 mm² |  |
| Coppia consigliata      | 0,5 Nm/max. 0,8 Nm         |  |

# Garanzia del co-<br/>struttore FroniusLe Condizioni di garanzia dettagliate specifiche per paese sono disponili in Inter-<br/>net:<br/>www.fronius.com/solar/warranty

Per usufruire dell'intero periodo di garanzia per gli inverter o gli accumulatori appena installati, eseguire la registrazione su www.solarweb.com.

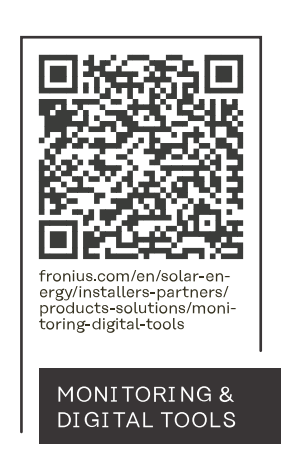

#### Fronius International GmbH

Froniusstraße 1 4643 Pettenbach Austria contact@fronius.com www.fronius.com

At <u>www.fronius.com/contact</u> you will find the contact details of all Fronius subsidiaries and Sales & Service Partners.